### BOSTON UNIVERSITY

### **Completing a Salary Change Form-Quick Reference Guide**

Complete a Salary Change form whenever the need is *to simply change an employee's salary*, **WITHOUT** affecting any change in the employee's duties, budget, % Time or the Enterprise Structure associated with the position. If the proposed budget is changing, the completion and approval of an Org. Management **Maintain Position** form will be required **prior** to submitting the Salary Change. Cost distribution must always total to 100% and a department level authorization must be attached to the form.

Please keep in mind that changing an employee's salary may impact the grade as well as the benefits associated with the position. Before initiating the Salary Change action, contact your HR Business Partner/Comp. Analyst with any questions you may have.

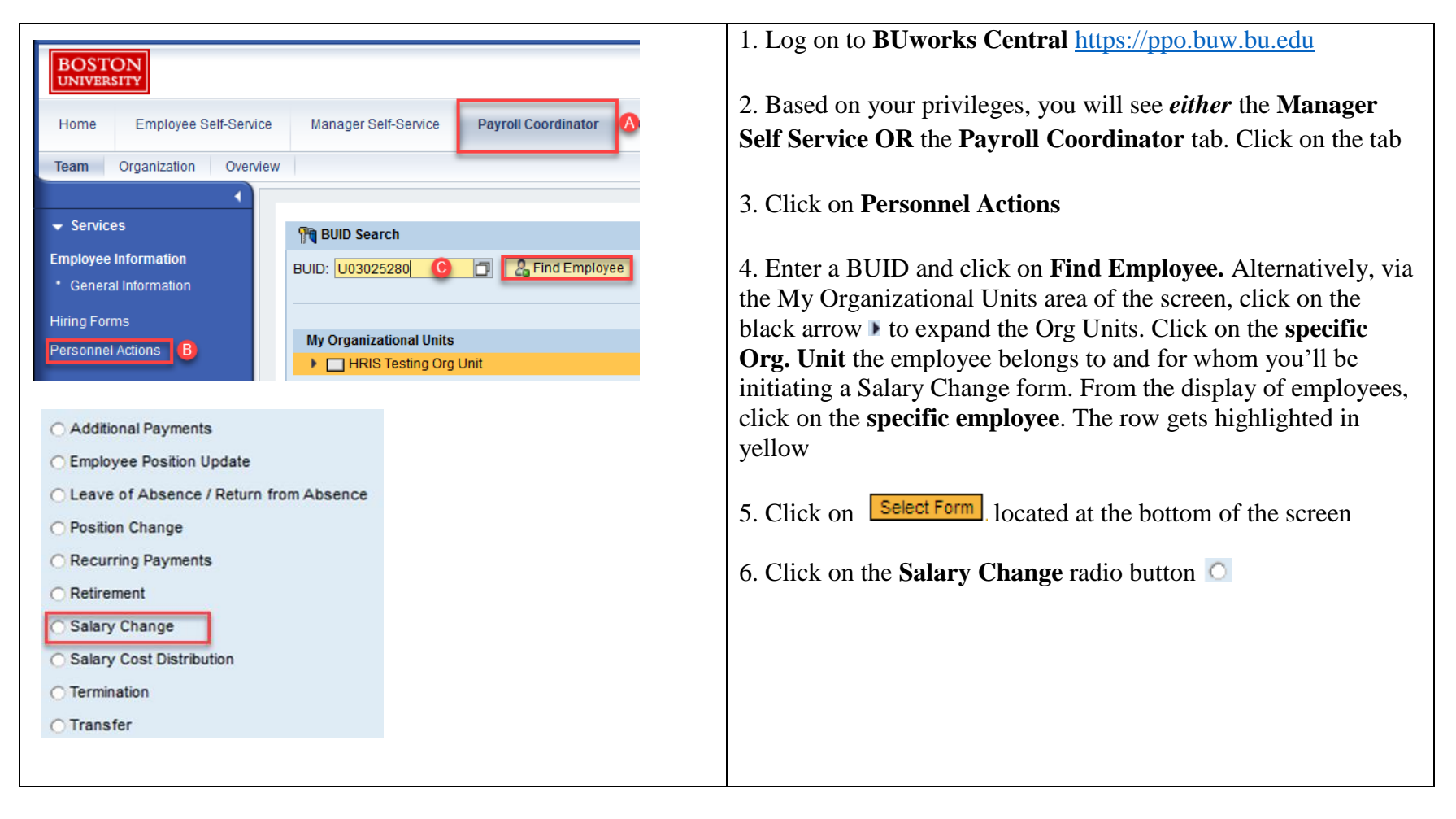

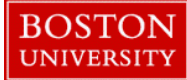

# **Completing a Salary Change Form-Quick Reference Guide**

|                                                                                                    | 7. Salary Change Effective Date – Enter the start date for the                                                                                                    |
|----------------------------------------------------------------------------------------------------|----------------------------------------------------------------------------------------------------|
| Salary Change                                                                                                    | salary change. If you enter a past date, you will be able to view                                                                                                    |
| Salary Change Effective Date * 02/28/2018 Change Effective Date                                                                                                    | the cost distributions that were active from that past date entered                                                                                                    |
|                                                                                                    | the cost distributions that were active from that past date entered                                                                                                    |
|                                                                                                    | onward                                                                                                    |
| Contraction as of 02/28/2018                                                                                                    |                                                                                                    |
| UD/Name:     U03025280     MEL KURZOK     Status:     Active       Main Assignment:     50043653     Department Secretary     Personnel Area:     Charles River Campus       Job:     20001554     To Be Determined     Personnel Area:     NREP-Staff       Org. Unit:     10005626     HRIS Testing Org Unit     Employee Group:     Staff-NonExempt FT       Current Employment Date:     02122/2018     Employee Subgroup:     Cler/Tech/Svc/RSCler       No     00106603     Multiple Assignments:     No       % Time Employed:     114.29     Assignment Duration:     12 Month - 52 Weeks       Work: Schedule:     F07MO1N1     7 hour 5 day     Regular Hours per Perio     40.00       Hourly Rate:     18.2892     Base Rate Amount:     50,000.00       Salary:     38,000.00                                                                                                    | 8. Click on <b>Continue Editing Form.</b> The form automatically<br>expands to show details of the employee such as BUID, Main<br>Assignment, Org. Unit, Personnel area, sub-area, employee<br>group, employee sub group, employment date, status, % time<br>employed, salary, hourly rate, base rate and assignment duration<br>are displayed on the screen as non-editable fields. To change the<br>Date of Action, click on <b>Change Effective Date</b> |
|                                                                                                    | 9. Action Reason - Select a suitable action reason for the salary change from the drop-down list (e.g. Equity/Market Adjustment)                                                                                                    |
| E Panio Dav                                                                                                    | 10. Within Basic Pay section, select <b>Pay Scale Level</b> from drop-                                                                                                    |
| Cui uasic ray                                                                                                    | down list                                                                                                    |
| Pay Scale Group: GR24 Pay Scale Level* 02 (21.7500)                                                                                                    |                                                                                                    |
| Payroll Accounting Area: Weekly Payroll                                                                                                    | <b>NOTE:</b> When a payscale level is changed for L615 (Personnel                                                                                                    |
| Hourly Rate:* 21.75 Estimated Annual Salary: 45,240.00 🗮 Recalculate Salary                                                                                                    | SubArea of 0410), the associated hourly rate is auto-populated                                                                                                    |
|                                                                                                    |                                                                                                    |
|                                                                                                    | 11. Enter the (Monthly or Weekly) Pay Period Amount                                                                                                    |
|                                                                                                    |                                                                                                    |
|                                                                                                    | 12. Click on <b>Recalculate Salary</b>                                                                                                    |
|                                                                                                    | The Cost Distribution area is divided into two sections:                                                                                                    |
| ₩ cost vistribution                                                                                                    |                                                                                                    |
| Cost Center Order Number WBS Element Percentage End Date Description                                                                                                    | The <b>Current Entries</b> section displays all existing/active and past                                                                                                    |
| 117/01/20000 100.00 12/31/9999 Human Resources Office                                                                                                    | salary cost distributions as of the <b>Date of Action</b> you initially                                                                                                    |
| REPLACE – Select this option to replace existing cost distributions, effective from the Date of Action and continuing forward.     INSERT – Select this option to retro-actively change the cost distributions for a specific period of time without changing the existing distributions after that period.                                                                                                    | antared (a.g. Any salary cost distributions active as of                                                                                                    |
| NO CHANGE - Do not update the cost distributions New Entries                                                                                                    | entered. (e.g. Any satary cost distributions active as of                                                                                                    |
| REPLACE – Select this option to replace existing cost distributions, effective from the Date of Action and continuing forward.                                                                                                    | 02/28/2018 would be displayed). The New Entries section is                                                                                                    |
| INSERT – Select this option to retro-actively change the cost distributions for a specific period of time without changing the existing distributions for a specific period of time without changing the existing distributions for a specific period distributions for a specific period distributions for a specific period distributions for a s | where you add or make edits to a cost distribution, such as                                                                                                    |
| IV IN CTAINSE – DO NOT UPDATE THE COST distributions                                                                                                    | changing an <b>End Date</b> – which stops a cost distribution                                                                                                    |

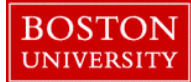

# **Completing a Salary Change Form-Quick Reference Guide**

|                                                                                                    |                                                                          |                                                             |                                                                             |                                                                                                    | The options in <b>New Entries</b> section are as follows:                                                                                      |  |
|----------------------------------------------------------------------------------------------------|--------------------------------------------------------------------------|-------------------------------------------------------------|-----------------------------------------------------------------------------|----------------------------------------------------------------------------------------------------|----------------------------------------------------------------------------------------------------|--|
| 🔂 Cost Distributio                                                                                      | n                                                                        |                                                             |                                                                             |                                                                                                    | The options in the manufes section are as tonows.                                                                                              |  |
| Current Entries                                                                                         |                                                                          |                                                             |                                                                             |                                                                                                    |                                                                                                    |  |
| Cost Center                                                                                             | Order Number                                                             | WBS Element                                                 | Percentage End Date                                                         | Description                                                                                                    |                                                                                                    |  |
| 1170120000                                                                                              |                                                                          |                                                             | 100.00 12/31/9999                                                           | Human Resources Office                                                                                                | 13 Click on <b>REPIACE</b> when you want to remove existing cost                                                                               |  |
| <ul> <li>REPLACE - Select</li> <li>INSERT - Select 1</li> <li>NO CHANGE - Do<br/>New Entries</li> </ul> | et this option to repla<br>this option to retro-a<br>not update the cost | ace existing cost d<br>actively change the<br>distributions | listributions, effective from the Da<br>cost distributions for a specific p | Ite of Action and continuing forward.<br>eriod of time without changing the existing distributions after that period. | distributions effective from the <b>Date of Action</b> you entered, and<br>continuing forward. These may be retro-active <b>or</b> prospective |  |
| Begin Date:: 02/28/2                                                                                    | 018 End Date:: 12/31/5                                                   | 1999 Reason for Ch                                          | ange: Funding Changes                                                       | Velete SReset 4 Check                                                                                                 |                                                                                                    |  |
| Cost Center                                                                                             | Order Number                                                             | WBS Element                                                 | Percentage End Date                                                         | Description                                                                                                    | changes. Click on <b>INSERT</b> when you want to insert a retro-                                                                               |  |
| 1170120000                                                                                              |                                                                          |                                                             | 50.00 12/31/9999                                                            | Human Resources Office                                                                                                | active change to a specific cost distribution - but only within a                                                                              |  |
| 1511940000                                                                                              |                                                                          |                                                             | 50.00 12/31/9999                                                            | BUWorks                                                                                                    | active change to a specific cost distribution - but only within a                                                                              |  |
|                                                                                                    |                                                                          | Total Percentage:                                           | 100.00                                                                      |                                                                                                    | specific period of time that you designate. Existing distributions                                                                             |  |
|                                                                                                    |                                                                          |                                                             |                                                                             |                                                                                                    | after that specified period of time continue forward.                                                                                          |  |
|                                                                                                    |                                                                          |                                                             |                                                                             |                                                                                                    | NOTE: When using INSERT, the End Dates of the cost                                                                                             |  |
|                                                                                                    |                                                                          |                                                             |                                                                             |                                                                                                    | distributions have to be the same. If this is not the case you'll                                                                              |  |
|                                                                                                    |                                                                          |                                                             |                                                                             |                                                                                                    | distributions have to be the same. If this is not the case, you h                                                                              |  |
|                                                                                                    |                                                                          |                                                             |                                                                             |                                                                                                    | receive an error: "End dates of cost distributions need to match                                                                               |  |
|                                                                                                    |                                                                          |                                                             |                                                                             |                                                                                                    |                                                                                                    |  |
|                                                                                                    |                                                                          |                                                             |                                                                             |                                                                                                    | on Insert". Use the NO CHANGE option if there are no changes                                                                                   |  |
|                                                                                                    |                                                                          |                                                             |                                                                             |                                                                                                    | being made to the Cost Distribution section. Any other fields on                                                                               |  |
|                                                                                                    |                                                                          |                                                             |                                                                             |                                                                                                    | being made to the cost Distribution section. Any other fields on                                                                               |  |
|                                                                                                    |                                                                          |                                                             |                                                                             |                                                                                                    | the form that were modified will still be updated                                                                                              |  |
|                                                                                                    |                                                                          |                                                             |                                                                             |                                                                                                    |                                                                                                    |  |
|                                                                                                    |                                                                          |                                                             |                                                                             |                                                                                                    |                                                                                                    |  |
| 😽 Cost Distributi                                                                                       | on                                                                       |                                                             |                                                                             |                                                                                                    | 14. Enter the <b>Begin</b> and <b>End Dates</b> and from the drop-down                                                                         |  |
| Current Entries                                                                                         |                                                                          |                                                             |                                                                             |                                                                                                    | many salast the Dessen for Charge                                                                                                    |  |
| Cost Center                                                                                             | Order Number                                                             | WBS Element                                                 | Percentage End Date                                                         | Description                                                                                                    | menu, select the <b>Reason for Change</b>                                                                                                    |  |
| 1170120000                                                                                              |                                                                          |                                                             | 100.00 12/31/9999                                                           | Human Resources Office                                                                                                |                                                                                                    |  |
|                                                                                                    |                                                                          |                                                             |                                                                             |                                                                                                    |                                                                                                    |  |
| REPLACE - Select     INSERT - Select                                                                    | Enter Cost Center, Order Number and/or WBS element,                      |                                                             |                                                                             |                                                                                                    |                                                                                                    |  |
| O NO CHANGE - D                                                                                         | o not update the cos                                                     | t distributions                                             | accurations for a specific                                                  | and warder enanging the existing their buttons after that period.                                                     | Percentage up to two decimals                                                                                                    |  |
| New Entries                                                                                             |                                                                          |                                                             |                                                                             |                                                                                                    | i ci centage up to two ucennais                                                                                                    |  |
| Begin Date:: 02/28/                                                                                     | 2018 End Date:: 12/31                                                    | /9999 Reason for C                                          | hange: Funding Changes                                                      | Delete     Delete     Check                                                                                           |                                                                                                    |  |
| Cost Center                                                                                             | Order Number                                                             | WBS Element                                                 | Percentage End Date                                                         | Description                                                                                                    |                                                                                                    |  |
| 1170120000                                                                                              | _                                                                        |                                                             | 50.00 12/31/9999                                                            | Human Resources Office                                                                                                | - The <b>Delete</b> button allows you to delete a distribution                                                                                 |  |
| 1311940000                                                                                              |                                                                          |                                                             | 0.00                                                                        | JOHNING                                                                                                    | The <b>Baset</b> button allows you to restore the distribution                                                                                 |  |
|                                                                                                    |                                                                          | Total Percentage:                                           | 100.00                                                                      |                                                                                                    | - The <b>Reset</b> button anows you to restore the distribution                                                                                |  |
|                                                                                                    |                                                                          | 2                                                           |                                                                             |                                                                                                    | settings to how they initially appeared on the form prior                                                                                      |  |
|                                                                                                    |                                                                          |                                                             |                                                                             |                                                                                                    | settings to not they include uppended on the form prior                                                                                        |  |
|                                                                                                    |                                                                          |                                                             |                                                                             |                                                                                                    | to the changes you made.                                                                                                    |  |
|                                                                                                    |                                                                          |                                                             |                                                                             |                                                                                                    | The Check button allows you to perform a check for                                                                                             |  |
|                                                                                                    |                                                                          |                                                             |                                                                             |                                                                                                    | - The Check button anows you to perform a check for                                                                                            |  |
|                                                                                                    |                                                                          |                                                             |                                                                             |                                                                                                    | formatting of the entries up to two decimal places                                                                                             |  |
|                                                                                                    |                                                                          |                                                             |                                                                             |                                                                                                    | containing of the chartes up to two decinital places                                                                                           |  |
|                                                                                                    |                                                                          |                                                             |                                                                             |                                                                                                    | Enter the <b>End Date</b> for the individual cost distribution. <i>If the end</i>                                                              |  |
|                                                                                                    |                                                                          |                                                             |                                                                             |                                                                                                    | date is invalid it will be highlighted in red and must be changed                                                                              |  |
|                                                                                                    |                                                                          |                                                             |                                                                             |                                                                                                    | ane is mrana, it will be mentioned in rea and must be changed                                                                                  |  |

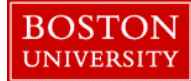

# **Completing a Salary Change Form-Quick Reference Guide**

| Attachments                             | 15. <b>Attachments -</b> Upload any back-up documents as                                                                                                    |  |
|-----------------------------------------|----------------------------------------------------------------------------------------------------|--|
| File Name File Type                     | completed Salary Adjustment Request form (SARF) <u>must</u> be<br>attached for review by Office of Sponsored Programs                                            |  |
| Select File: Browse No file selected.   | 16. <b>Comments</b> – Supply a descriptive comment with additional information pertaining to the salary cost distribution to help expedite the workflow approval |  |
| Attach File 🕅 Delete File 💥 Clear/Reset | 17. Click on <b>Review</b> to review your entries                                                                                                    |  |
| New Comments                            | 18. If the data is accurate and there are no errors, click on <b>Submit.</b> Track your submission via <b>Request Tracker</b>                                    |  |
| Continue/Review Exit                    |                                                                                                    |  |